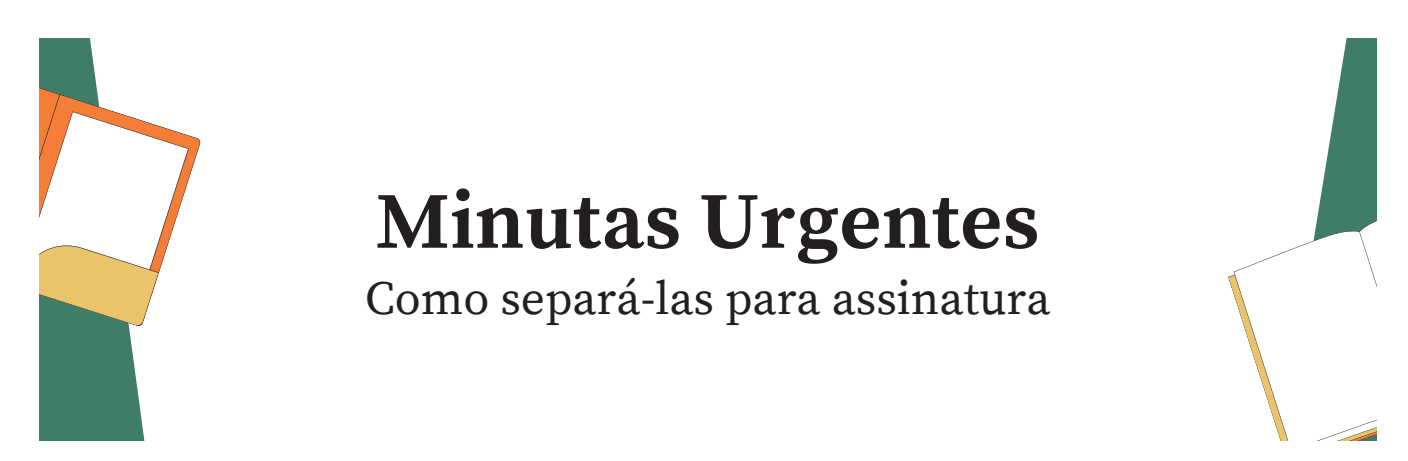

Neste breve guia você irá aprender a separar para assinatura do magistrado as minutas urgentes.

Para isso, é necessária a realização de alguns passos no eproc.

## 1º passo - Criar classificação 'Urgente'

O eproc permite classificar minutas no momento da criação dessas. O objetivo desse passo é criar uma classificação chamada 'Urgente'. Essa será utilizada sempre que um usuário criar uma minuta a ser priorizada para assinatura do magistrado.

Para isso, na tela de criação de minutas, clique na opção abaixo:

| Localizadores ATUAIS (?)<br>URGENTE - URGENTE | Marcar todos<br>Desmarcar todos | Novo localizador:<br>CUMPRIR AUDIÈNCIA - CUMPRIR AUDIÈNCIA<br>Incluir processo em outros localizadores |
|-----------------------------------------------|---------------------------------|----------------------------------------------------------------------------------------------------|
| Manter Gerenciar Localizadores Aberto         |                                 |                                                                                                    |

Será aberta a possibilidade de criar uma nova classificação. Clique em 'nova'.

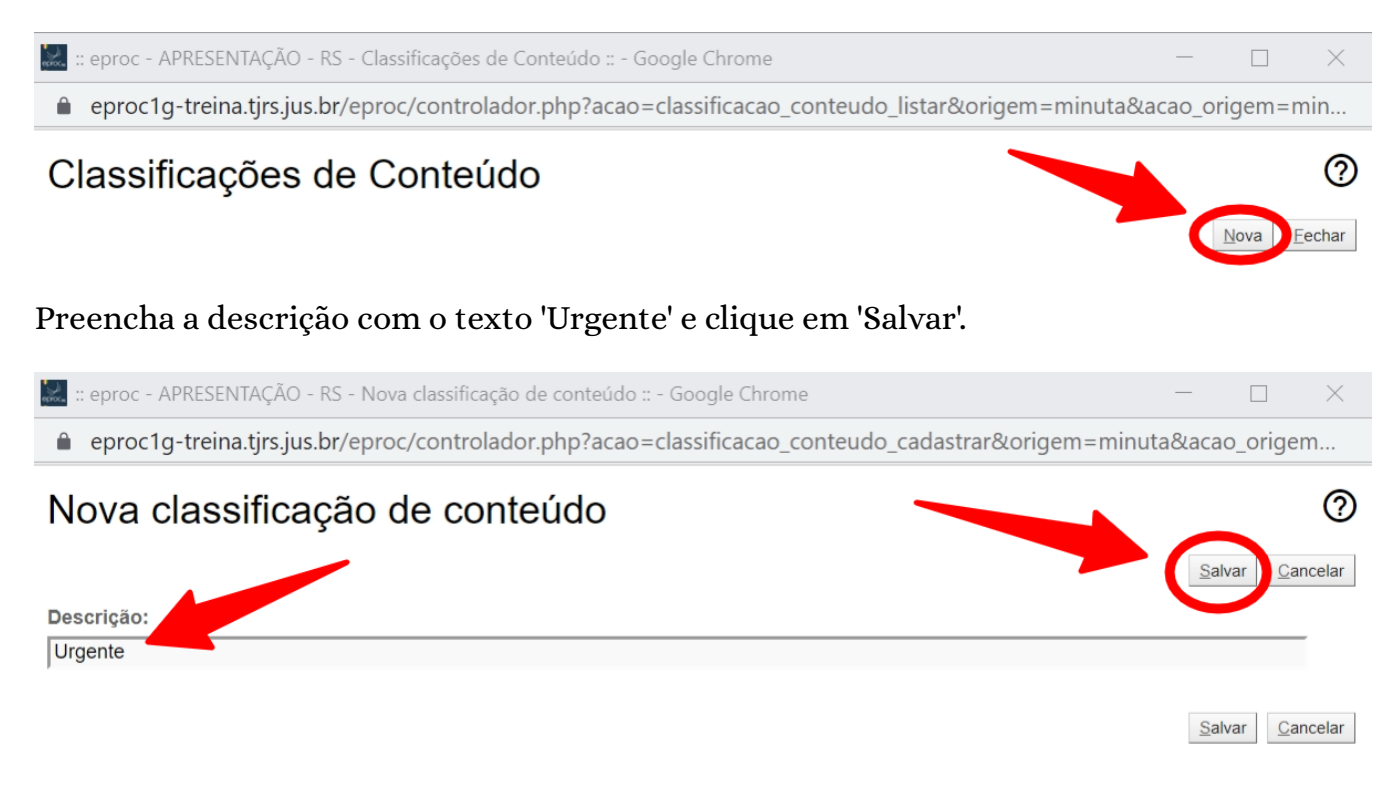

## 2º passo - Criar busca de minutas urgentes

O objetivo desse passo é usar o sistema de busca de minutas para que o eproc mostre ao magistrado em separado apenas as minutas que no momento da criação foram classificadas como 'Urgente' e estão para assinatura do magistrado.

Obs: Esse passo deve ser realizado diretamente no usuário do magistrado. É possível a criação da preferência por meio do perfil de servidor; porém, nesse caso, é preciso salvar a preferência para a 'unidade'.

Para isso, acesse a 'área de trabalho' das minutas no menu lateral esquerdo do eproc.

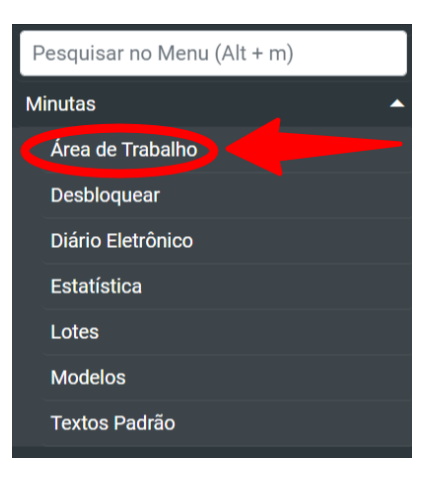

Irá se abrir uma tela com diversos campos de busca. Devem ser preenchidos ao menos os seguintes campos:

- Status: 'Para assinar'
- Classificação: 'Urgente'

|                                           | <ul> <li>☐ Filtros básicos —</li> <li>Conteúdo:</li> <li>Órgão proprietário:</li> </ul> | HVE1CIV                                     | Selecionar           |
|-------------------------------------------|-----------------------------------------------------------------------------------------|---------------------------------------------|----------------------|
|                                           | Status:                                                                                 | Para assinar 💌<br>ros básicos fechada       |                      |
| Minutas Bloqu<br>Não listar<br>bloqueadas | neadas<br>minutas bloqueadas<br>) Listar somente min                                    | ◯ Listar também minutas<br>nutas bloqueadas | Precedente relevante |
| Classificação:                            | × Urgente                                                                               |                                             |                      |
| Histórico da<br>minuta:                   | n:                                                                                      | v                                           | Executante da        |
| Manter área                               | de filtros avancados n                                                                  | ninuta fechada                              |                      |

Dica: É possível selecionar também outras opções para filtrar a pesquisa ainda mais, como, por exemplo, selecionar os tipos de documentos (despachos e sentenças) ou o 'assinante indicado'.

Após selecionar todos os filtros e critérios de exibição desejados, clique em consultar.

|        | Consultar impar Filtros Gerar Planilha Eechar |
|--------|-----------------------------------------------|
|        | Tipo paginação: 25 minutas por página 🗸       |
| nento: |                                               |

Realizada a consulta, será habilitado o botão de salvar preferência de pesquisa. Clique nele.

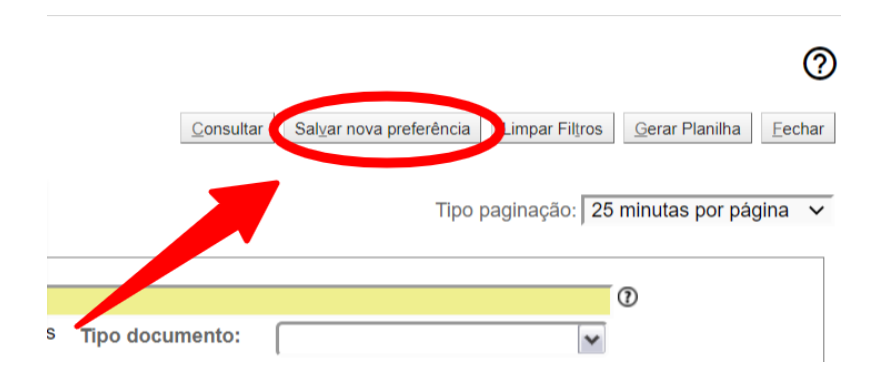

Na tela seguinte, nomeie a pesquisa da maneira que achar melhor (no exemplo foi escolhido o nome 'Minutas urgentes'), marque a opção 'exibir no Painel Inicial' e clique em 'Salvar'.

| Descrição da Pesquisa Preferencial | ar Eechar         |
|------------------------------------|-------------------|
| Descrição da Pesquisa              |                   |
| Minutas urgentes                   |                   |
|                                    | 1                 |
| Marcar como padrão                 | - 1               |
| Tipo Grupo Grupo                   |                   |
| Salva                              | ar <u>F</u> echar |

A partir de agora, será exibida na tela inicial do magistrado o número de minutas classificadas como urgente a serem assinadas.

| linutas C              |             |
|------------------------|-------------|
| Descrição              | Quantidade  |
| Sentenças para assinar | 0 <b>C</b>  |
| Despachos para assinar | 1 <b>C</b>  |
| Minutas para assinar   | 2 <b>C</b>  |
| Minutas bloqueadas     | 12 <b>C</b> |
| Minutas urgentes       | 0           |

## 3º passo - Usar o novo recurso criado

A partir de agora, sempre que um usuário da unidade for criar uma minuta que deva ser priorizada no momento da assinatura, poderá selecionar a classificação 'Urgente'.

Localizadores ATUAIS (?) URGENTE - URGENTE

| Marcar todos    |  |
|-----------------|--|
| Desmarcar todos |  |

|                                       | ☐ Incluir processo em outros localizadores |
|---------------------------------------|--------------------------------------------|
| ·                                     | v v                                        |
| Manter Gerenciar Localizadores Aberto |                                            |
| •                                     | •                                          |
| Classificação:                        |                                            |
| Descrição:                            |                                            |
|                                       |                                            |
| Assinante:                            |                                            |
| MAGISTRADO TESTE - MAGISTRADO         | ×                                          |

Ao ser remetida para assinatura, a minuta classificada como 'Urgente' irá ficar em destaque na tela inicial do eproc do magistrado.

| linutas C              |             |
|------------------------|-------------|
| Descrição              | Quantidade  |
| Sentenças para assinar | 0 <b>C</b>  |
| Despachos para assinar | 2 <b>C</b>  |
| Minutas para assinar   | з С         |
| Minutas bloqueadas     | 12 <b>C</b> |
| Minutas urgentes       | 1           |